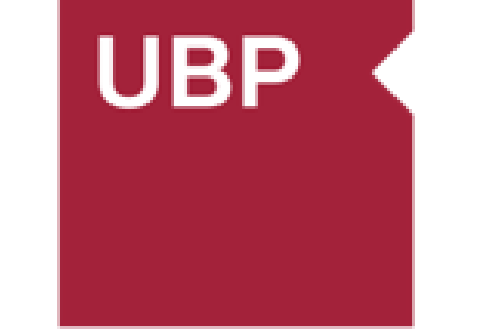

# UNIVERSIDAD Blas Pascal

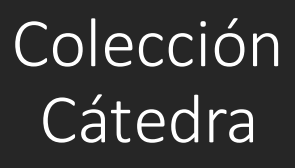

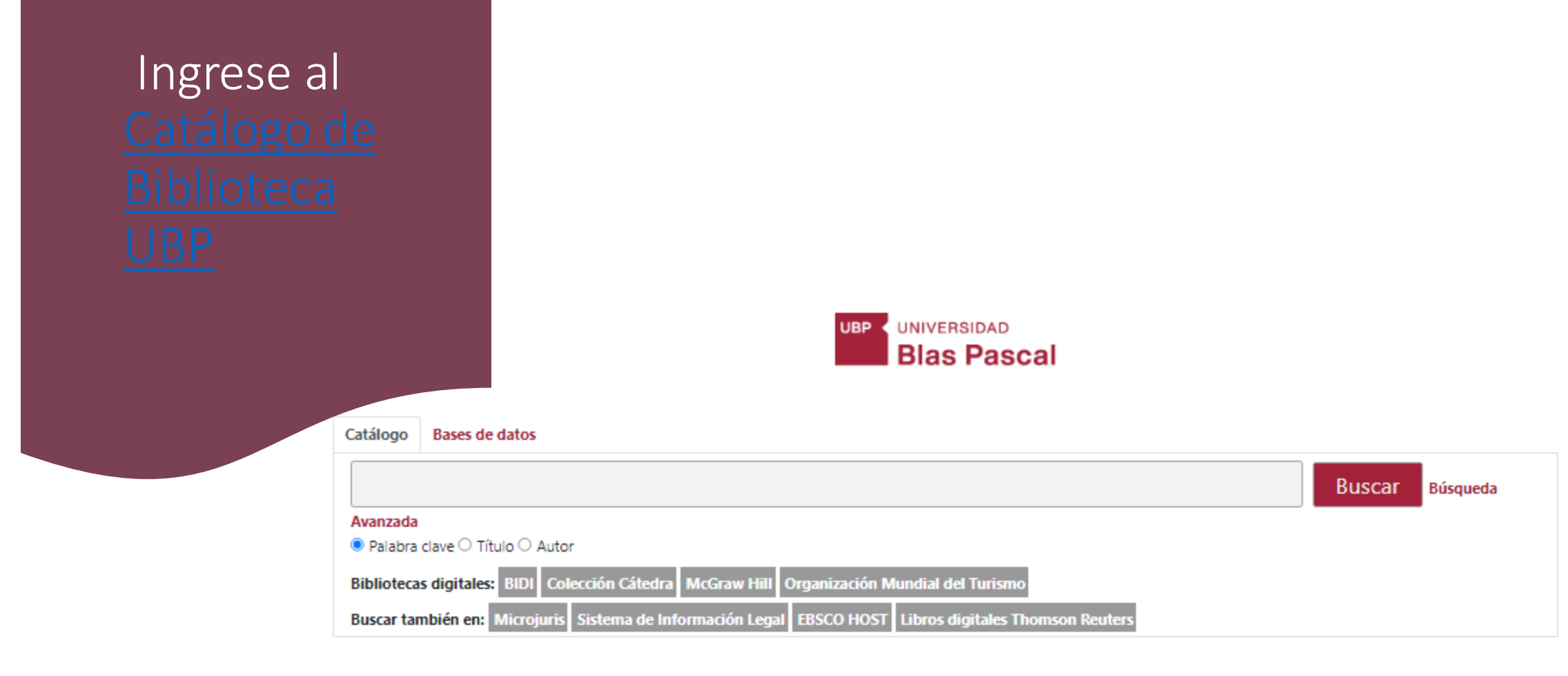

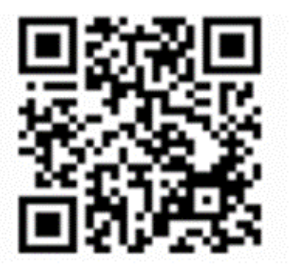

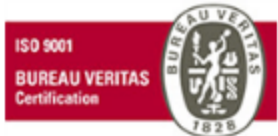

ISO 9001 - 2015: "Servicios de diseño, apoyo administrativo y logístico para el dictado de cursos, seminarios, talleres, diplomaturas, congresos y capacitación organizada por la Secretaría de Educación Continua", "Servicio de Biblioteca", "Gestión de la Documentación Académica" y "Procesos de Compra y Pago a proveedores".

Biblioteca © 2022 Universidad Blas Pascal. Todos los derechos reservados.

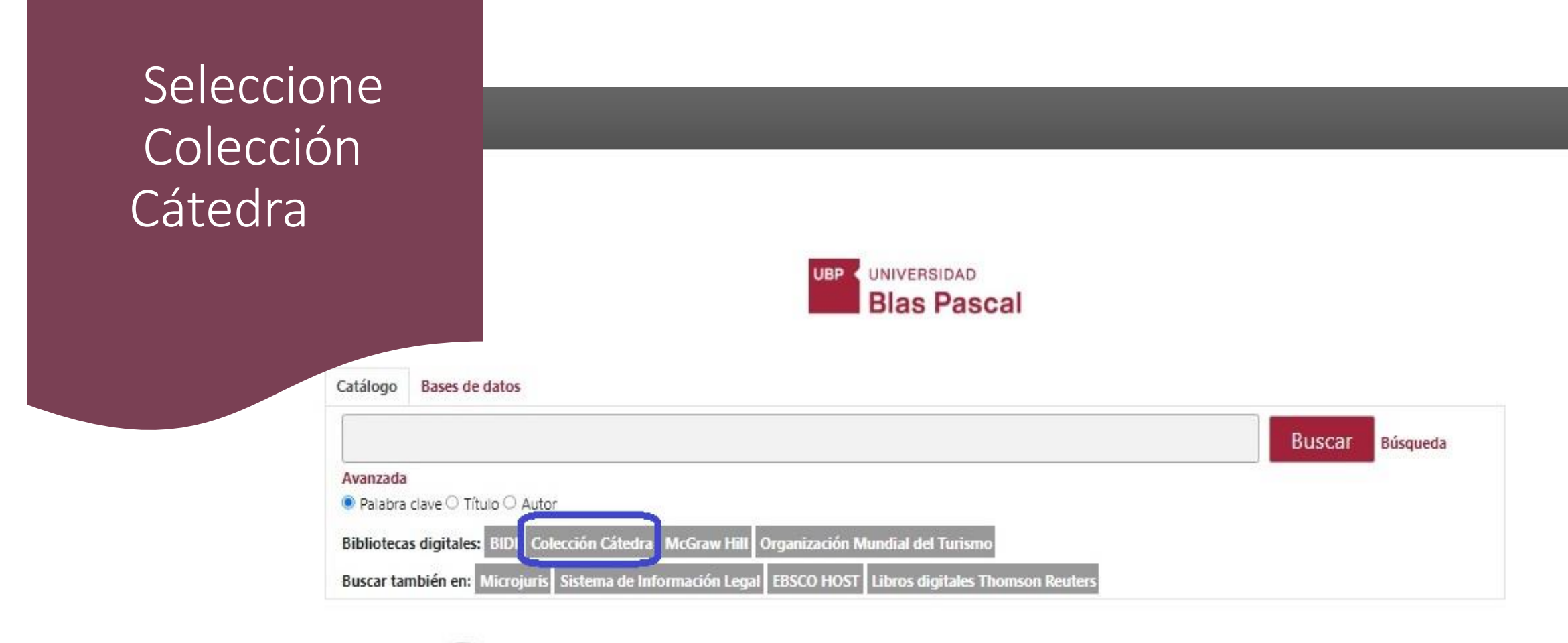

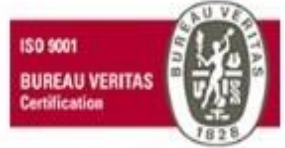

ISO 9001 - 2015: "Servicios de diseño, apoyo administrativo y logístico para el dictado de cursos, seminarios, talleres, diplomaturas, congresos y capacitación organizada por la Secretaría de Educación Continua", "Servicio de Biblioteca", "Gestión de la Documentación Académica" y "Procesos de Compra y Pago a proveedores".

Biblioteca © 2022 Universidad Blas Pascal. Todos los derechos reservados.

Ingrese usuario y contraseña de MiUbp 3.0

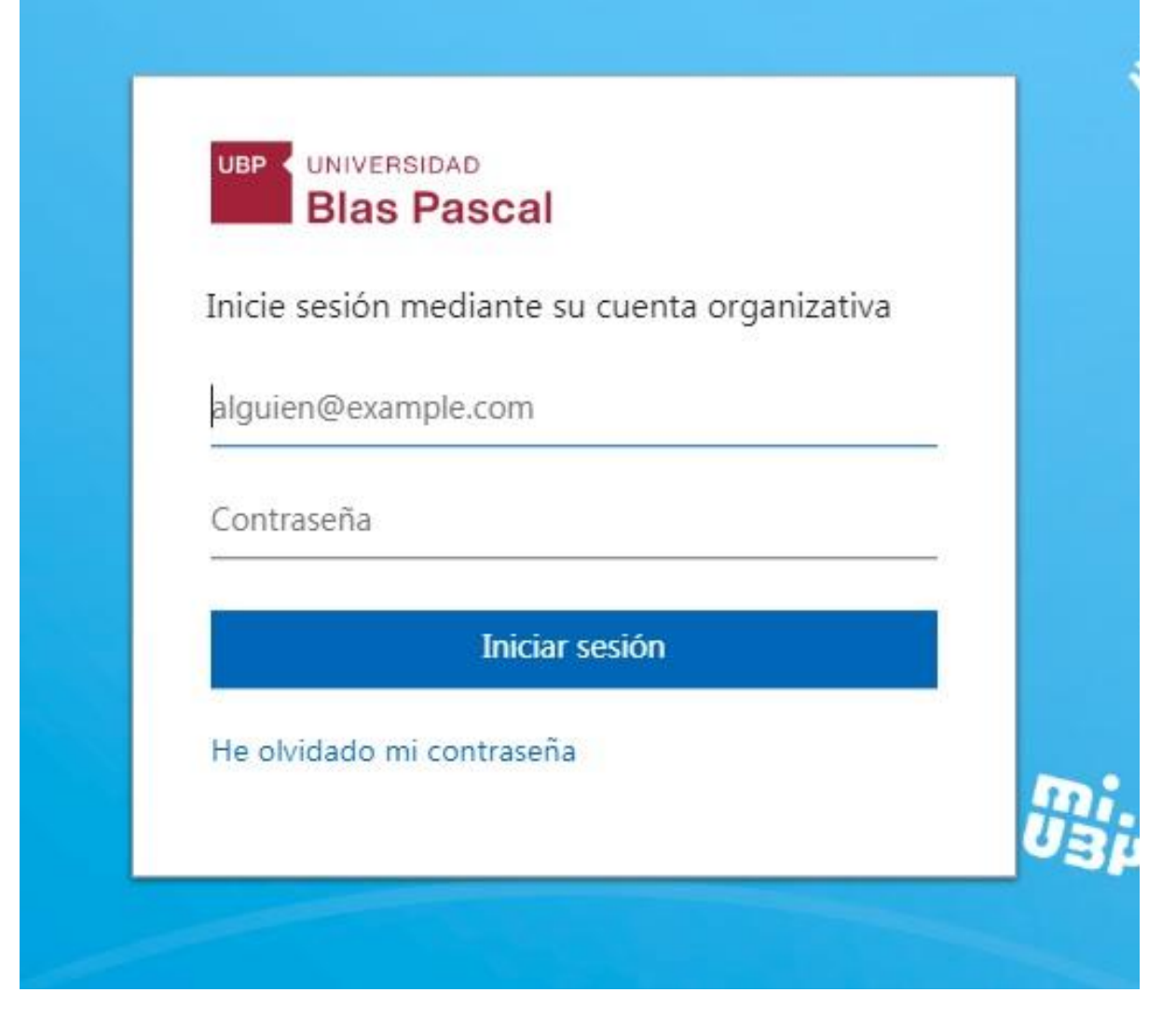

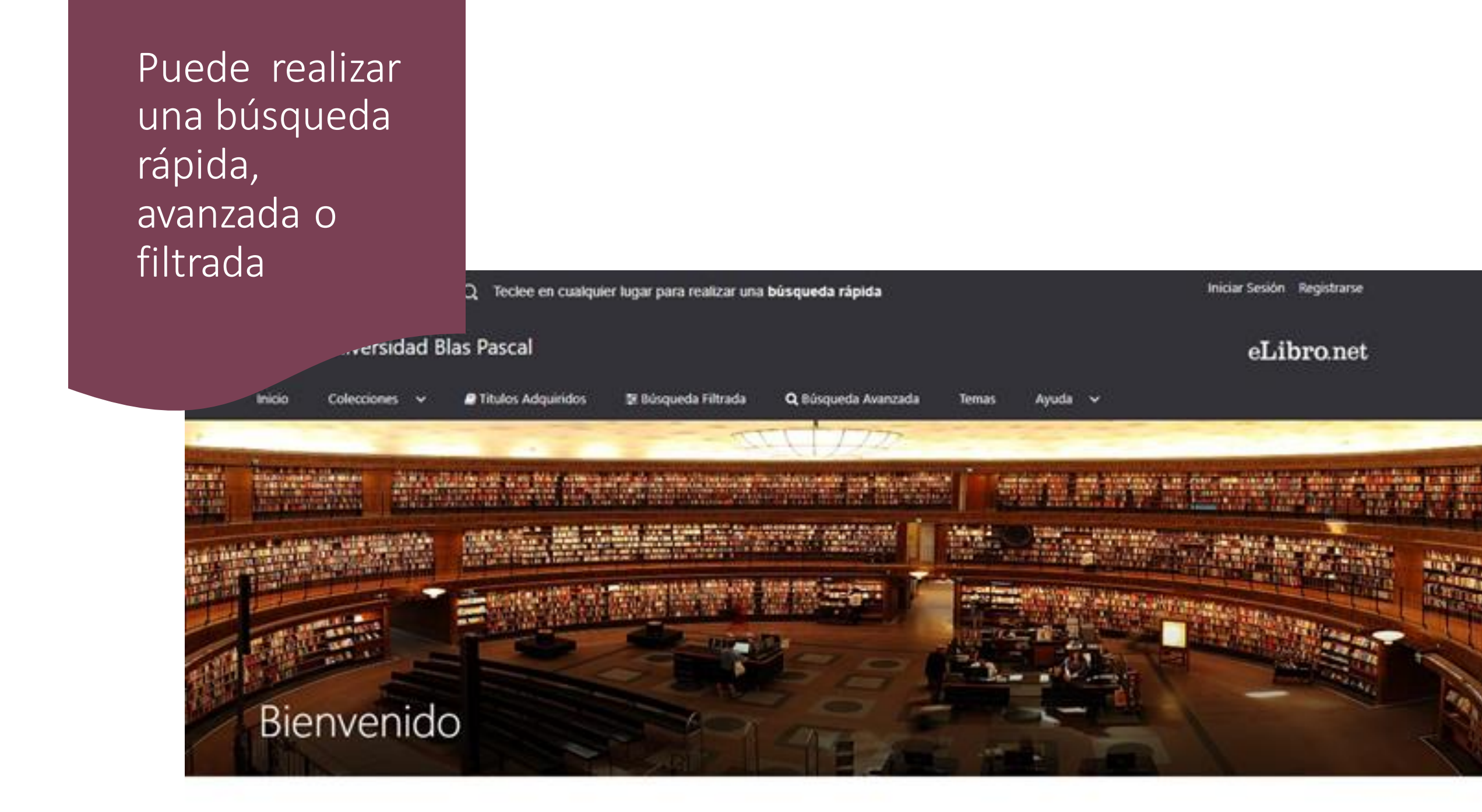

#### Búsqueda Rápida

Telecomunicaciones

Presione ENTER para buscat

Si ir a büngunda Mirada

Q ir a bisqueda avarzada

Ingrese el término y presione ENTER para realizar una búsqueda.

### **Telecomunicaciones**

Se ingresa término (autor, tema, título) para buscar. Se visualizan los resultados.

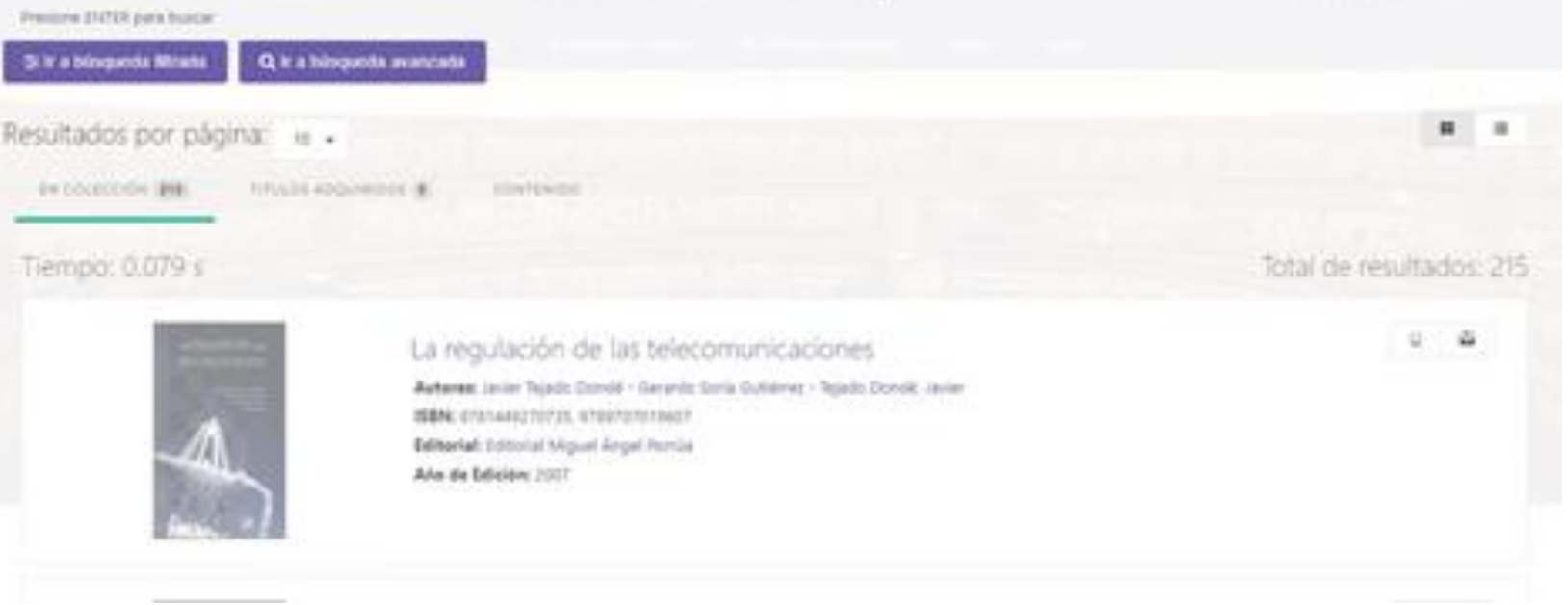

#### Búsqueda Rápida

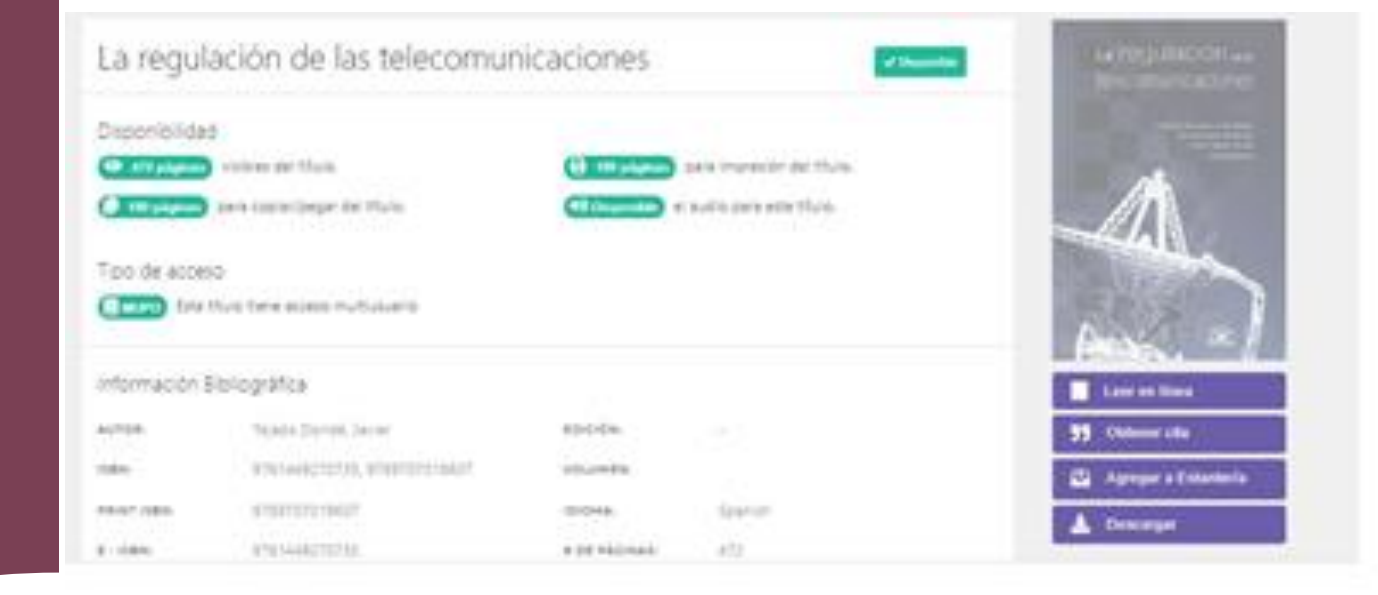

Se selecciona el título para leer. Se elige la opción "Leer en línea".

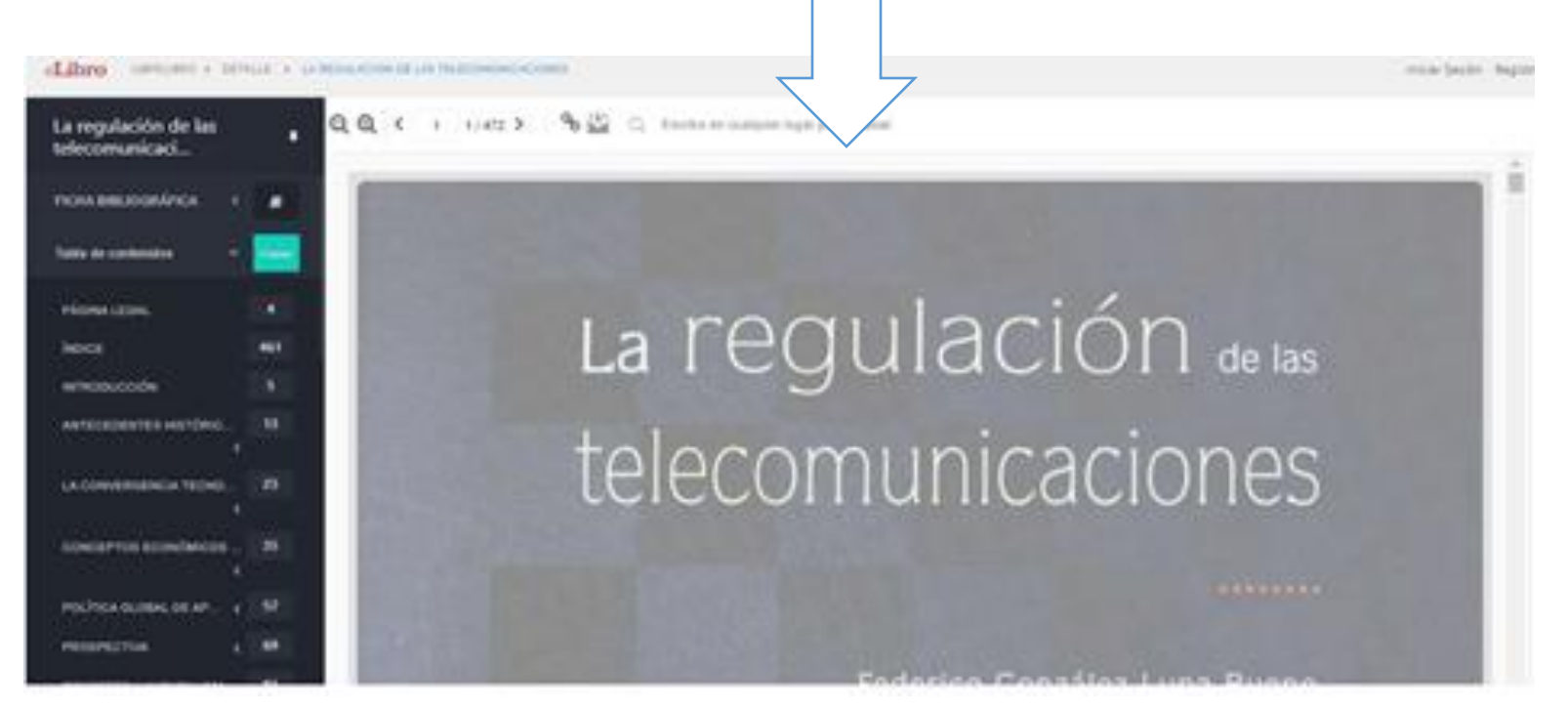

#### Búsqueda Filtrada

Se ingresa término (autor, tema, título) para buscar. Se aplica filtros: por tipo de documento, lenguaje, año, materias, editoriales, temas. Se puede aplicar uno o varios. DISPELIERO + BUSQUEDA PATRADA

#### 🗄 Búsqueda Filtrada

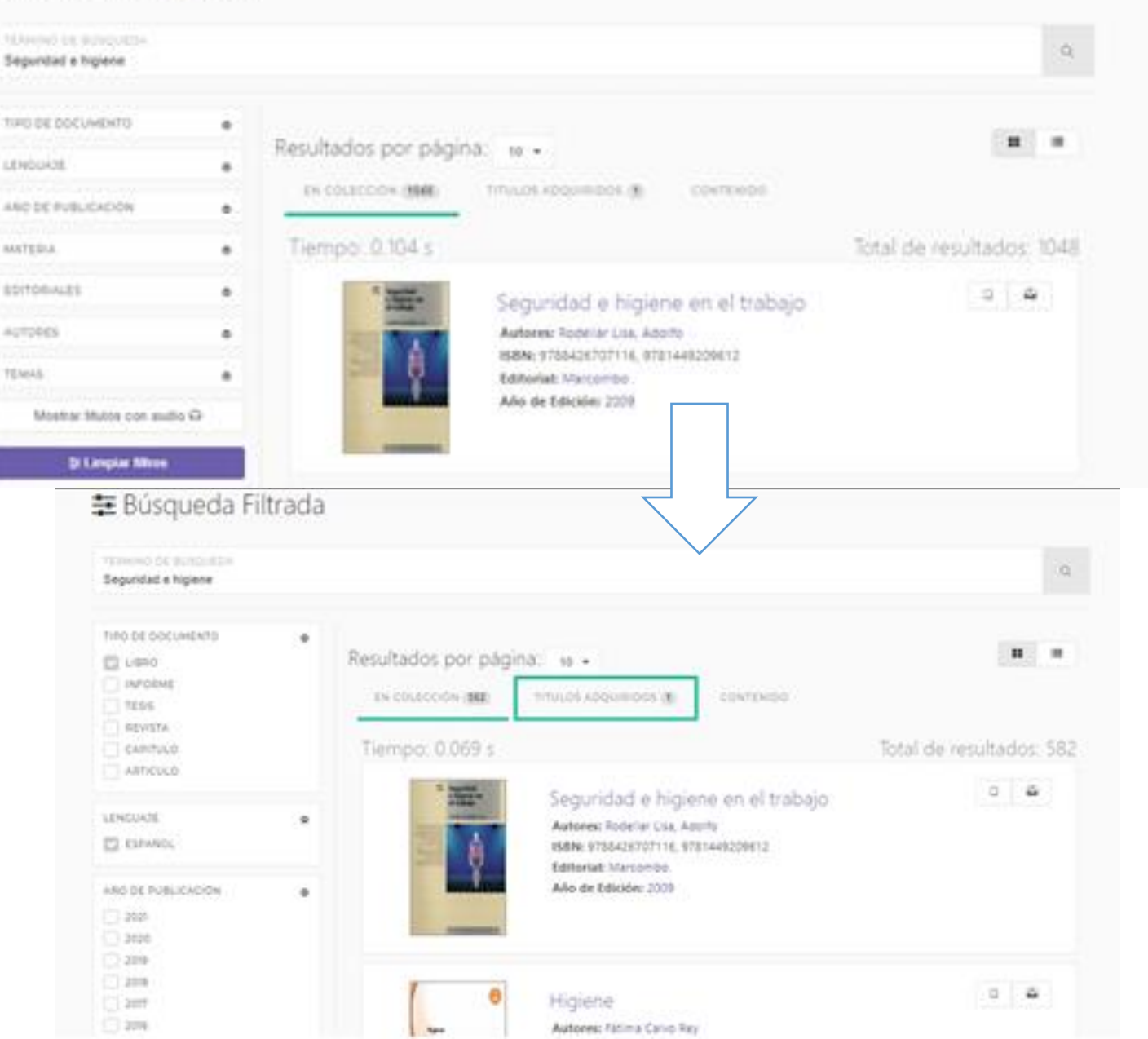

#### Búsqueda Filtrada

Se visualizan resultados en pestaña colección y también adquiridos Se selecciona título de interés para leer

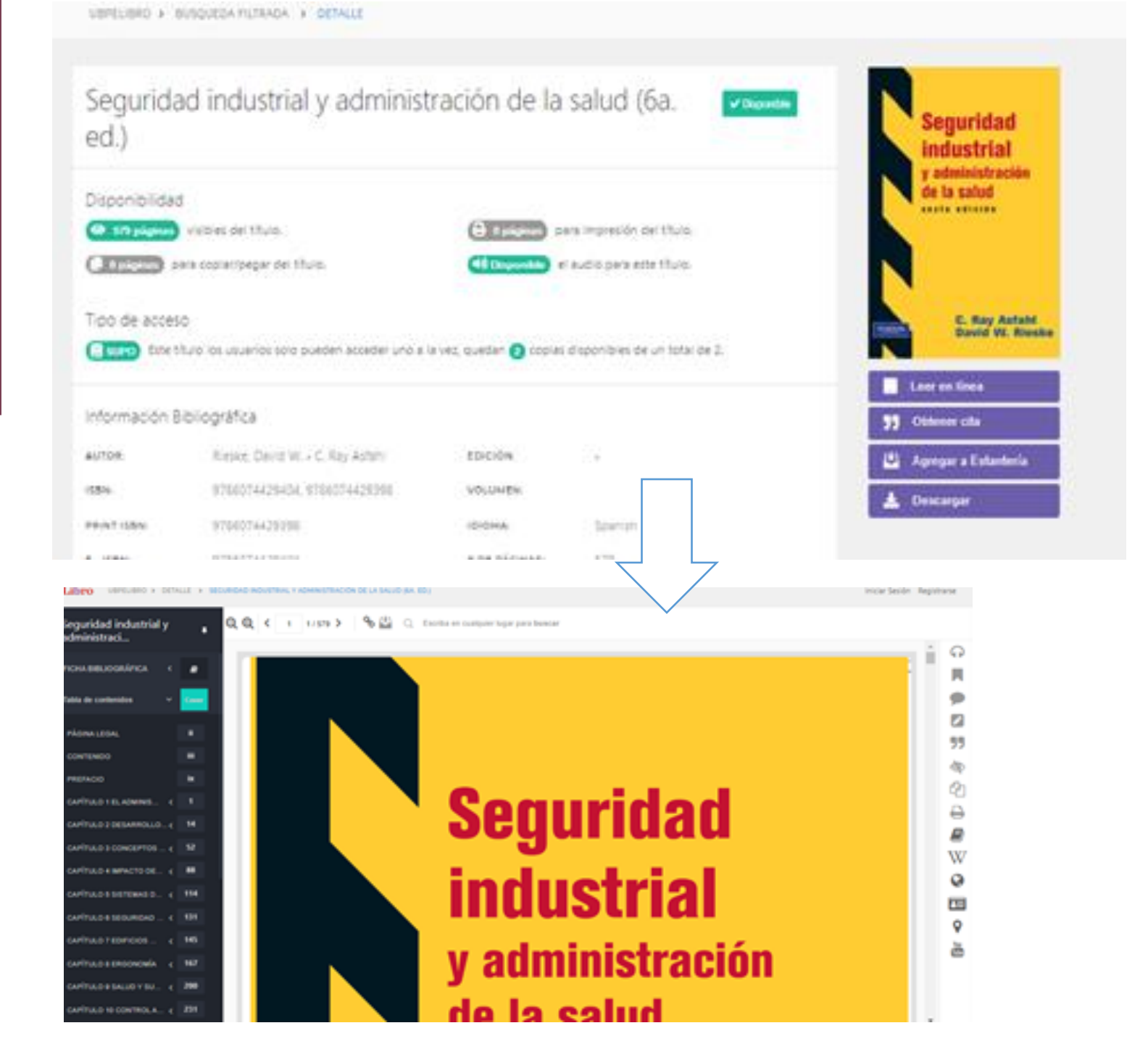

#### Para más información

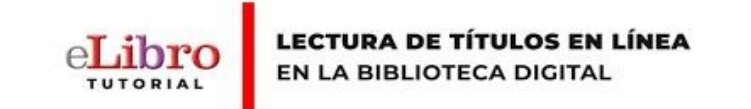

1. <u>Cómo leer en línea en la</u> <u>Biblioteca Digital</u>

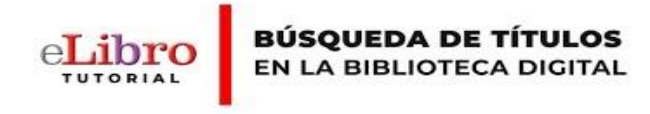

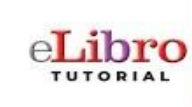

CÓMO DESCARGAR UN TÍTULO EN LA NUEVA APLICACIÓN

2. <u>Cómo buscar títulos en</u> <u>la Biblioteca Digital</u> 3. <u>Cómo descargar títulos</u> <u>en la nueva app</u>

## Contacto

- •
- •
- •
- •

- <u>biblioteca@ubp.edu.ar</u>
- <u>biblioteca-servicios@ubp.edu.ar</u>
- <u>hemeroteca@ubp.edu.ar</u>